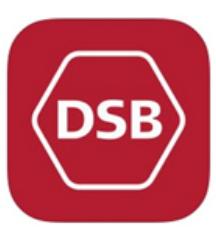

## **DSB togbilletter**

Hvordan man køber via DSB app og fakturerer direkte til instituttet

ITELIA 4G

Profil

Brugerprofil

Adgangskode

Personlige oplysninger

......

Navn

Mobilnumme

Fødselsdato

Adress

E-mail

<

13.13

**1** 🛛 95 % 🖿

>

>

Rediger

## Før dit første køb:

- Hent DSB app'en på din smartphone
- Log ind eller opret ny bruger
  - Sikre dig, at hele profilen er udfyldt (gule markeringer).
- Skriv til institut2rejser@sdu.dk med følgende oplysninger:
  - Din e-mail (Enten din SDU-mail eller din private -afhængig af, hvilken e-mail din app er sat op med).
  - 2. Dit mobilnummer DET ER MEGET VIGTIGT AT SKRIVE TIL INSTITUT2REJSER@SDU.DK I GOD TID, DA MAN DERVED FÅR TILDELT ADGANG TIL AT FAKTURERE DIREKTE TIL INSTITUTTET.
- Du er nu klar til at bestille rejsen.

## Køb billetter:

Åbn DSB app'en og bestil tog- og pladsbilletter som du normalt gør.
På betalingssiden vælger du "Faktura"
I kommentarfeltet noteres følgende: dato (både ud- og hjemrejse), destination, formål/anledning og projekt- eller analysenummer, der betaler for rejsen
Det er vigtigt, at kommentarfeltet er udfyldt, da det letter administrationen ved betaling betragteligt, og I hører derved heller ikke fra os pr. mail efterfølgende.

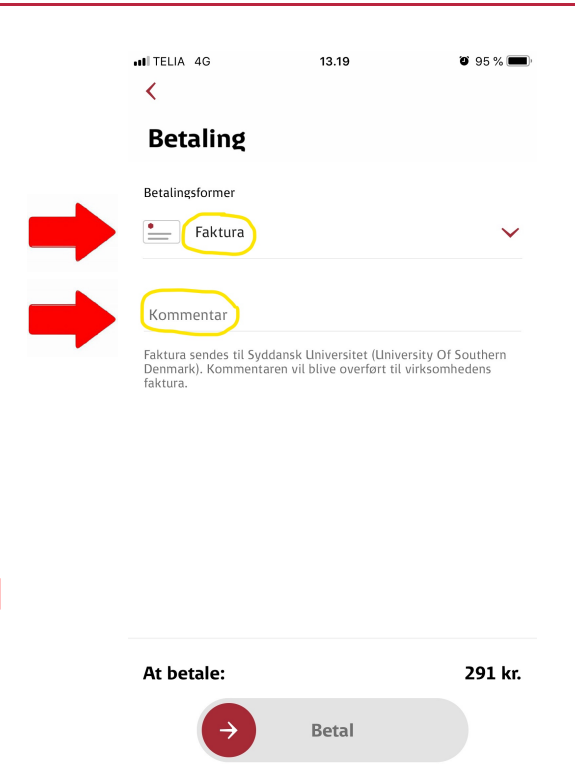